# The United Power Mobile App

United Power's free mobile app gives you mobile access to all of your electric account information. In one place, you can view and pay your bill, sign up for email and text alerts, monitor energy use, report an outage, contact United Power, and much more! Getting started is easy – you just need to install the app and log in. It's that simple.

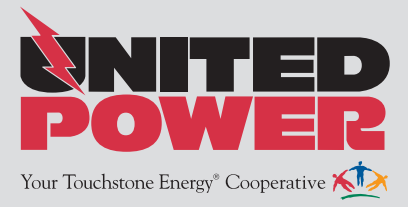

#### **Download the United Power App**

**Step 1:** On your mobile device open your app store application.

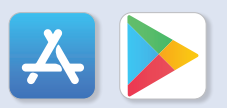

**Step 2**: Search for **"United Power**" in the search bar and look for the United Power app icon. Follow the instructions on your device to install.

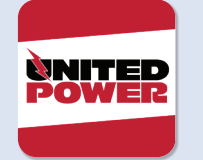

Step 3: Open the United Power app on your device after it installs.

If you already have a United Power online account, login to the United Power app using your existing email address and password.

If you don't have a registered United Power account, register through the mobile app using the steps below.

### **Register Your United Power Account**

**Step 1:** From the mobile app home screen, click the link that says **"Don't have an account? Register now**."

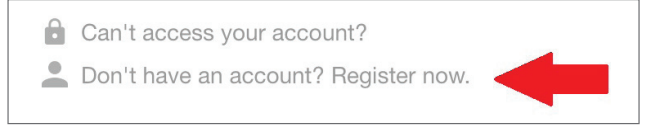

Step 2: On the registration screen, fill in the following:

- Account Number
- Last name or Business name (exactly as it is on the bill)
- The Email address to use for your United Power account.

Then click Continue.

| Account Registration       |
|----------------------------|
|                            |
| Billing Account Number     |
| Last Name or Business Name |
| Email                      |
| Confirm Email              |
|                            |
| Cancel Continue            |

**Step 3**: On the security check screen, answer all of the security questions on the screen. Answers must match account info exactly.

Then click Register.

**Step 4:** After you have clicked the registation button, you will receive a temporary password at the email you used to register your SmartHub account.

| SmartHub Registration                       |                       |  |  |
|---------------------------------------------|-----------------------|--|--|
| Your<br>was successful.                     | SmartHub registration |  |  |
| Your temporary passw                        | ord is:               |  |  |
| Log In                                      |                       |  |  |
| Log in to manage your billi<br>information. | ng and payment        |  |  |

**Step 5:** From the mobile app home screen, use your email address that you registered with and the temporary password that was sent to that address to login.

Click the **Sign In** button.

|                                      | :R |
|--------------------------------------|----|
| Email                                |    |
|                                      |    |
| Password                             |    |
| Sign In                              |    |
| Can't access your account?           |    |
| Don't have an account? Register now. |    |

**Step 6:** The first time you login, you will be asked to change your password. Type in a new password and confirm the new password.

Then click Save.

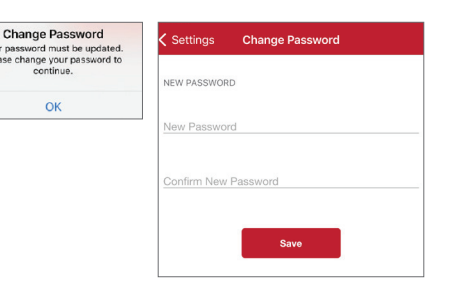

Congratulations! You have successfully installed the United Power mobile app and registered your account.

# The United Power Mobile App

United Power's free mobile app gives you mobile access to all of your electric account information. In one place, you can view and pay your bill, sign up for email and text alerts, monitor energy use, report an outage, contact United Power, and much more! Getting started is easy – you just need to install the app and log in. It's that simple.

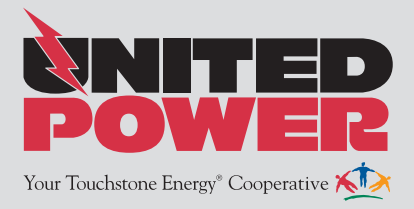

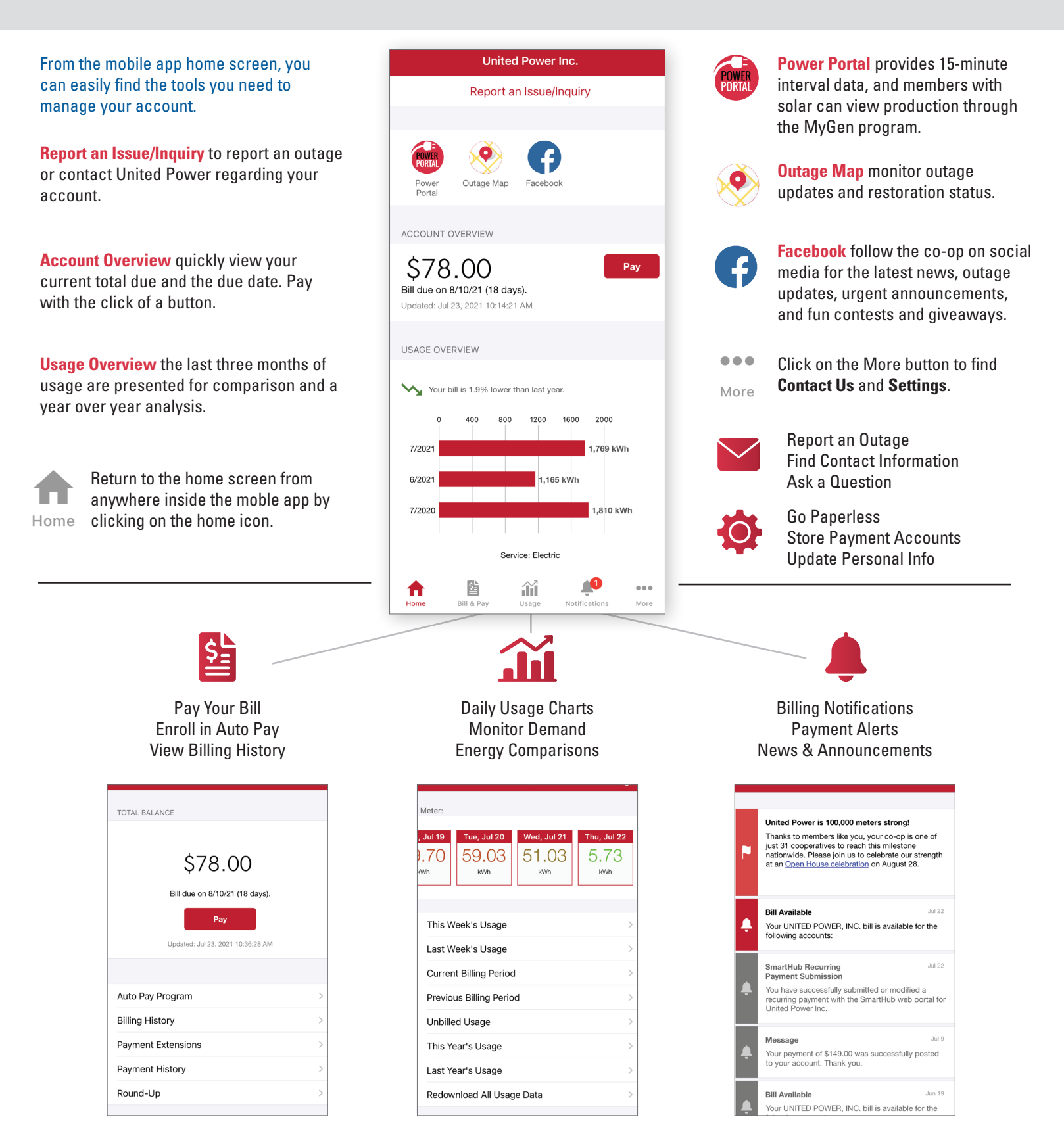

# **The United Power Mobile App**

United Power's free mobile app gives you mobile access to all of your electric account information. In one place, you can view and pay your bill, sign up for email and text alerts, monitor energy use, report an outage, contact United Power, and much more! Getting started is easy – you just need to install the app and log in. It's that simple.

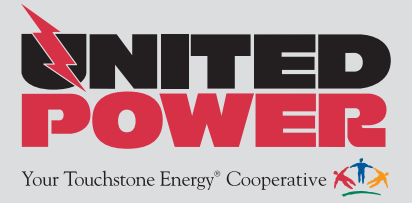

| Enroll in Auto Pay<br>Step 1: On your mobile device op<br>Jnited Power mobile app                       | en the                                                                                                    | Step 7: If you selected a stored<br>account, click <b>Confirm</b> to begin<br>automatic payment on the due<br>date from that payment method.<br>If you selected <b>Add New</b> , please                                                                | Back     Confirm Auto Pay     Confirm Auto Pay       AUTO PAY ENROLLMENT     Account:        VISA        K     Select Payment Method Type                                                                                                    |
|----------------------------------------------------------------------------------------------------|----------------------------------------------------------------------------------------------------|----------------------------------------------------------------------------------------------------|----------------------------------------------------------------------------------------------------|
| Step 2: Use your email address<br>and password to login.                                                | Image: Select the payment type. Billing         Statements can be paid by card or         a checking or savings account.                                                                                                    | Card Bank Account                                                                                                    |                                                                                                    |
|                                                                                                    | Password<br>Sign In                                                                                                    | <b>Step 8:</b> Enter your banking account or credit card account details.                                                                                                    | BANK ACCOUNT DETAILS<br>Routing Number<br>*******                                                                                                    |
| <b>Step 3:</b> Click on the <b>Bill &amp; Pay</b><br>con at the bottom of the<br>nobile app homescreen. | Home Bill & Pay Usage Notifications More                                                                                                    | Then click <b>Continue</b> .                                                                                                    | Account Number ******* Confirm Account Number ******* Discription Credit Union Account                                                                                                    |
| <b>tep 4:</b> Select the <b>Auto Pay</b><br>r <b>ogram</b> option on<br>ne Bill & Pay menu.             | Auto Pay Program       >         Billing History       >         Payment Extensions       >         Payment History       >         Round-Up       >                                                                                                    | <b>Step 9:</b> Review the Auto Pay confirmation and click <b>Confirm</b> .                                                                                                    | Back         Confirm Auto Pay         Confi           AUTO PAY ENROLLMENT         Account:                                                                                                    |
| <b>tep 5:</b> Click <b>Accept</b> to agree<br>) the Auto Pay Terms &<br>onditions.                      | Auto Pay Terms & Conditions<br>To initiate Auto Pay, I authorize United Power, Inc. to instruct<br>my bank or credit card company to make my monthly electric<br>utility payments from the account or credit card indicated. I<br>also understand this information will be used only for the<br>mymous of the Auto Pay service. I understand that I can in full | <b>Step 10:</b> Auto Pay enrollment will<br>not be effective until the next<br>billing cycle. If you have a current<br>balance due, you will be asked<br>if you want to make a manual<br>payment. You will be able to pay<br>with any stored accounts. | Image: Constraint of the second second sec |
|                                                                                                    | Decline Accept                                                                                                    | The payment method tied to<br>Auto Pay is listed at the top of<br>the Auto Pay Program screen.                                                                                                    | Bill & Pay Auto Pay Program  EDIT CURRENT SETTINGS  Checking Account: •••••12                                                                                                    |
| tored a payment option, select<br>rom any of those payment<br>nethods.                                  | Bill & Pay         Auto Pay Program           MANAGE AUTO PAY         Auto Pay is not set up for this account. Select a payment method to enable future auto payments.                                                                                                    | Click <b>Diable Auto Pay</b> to have your payments stop from this account.                                                                                                    | Disable Auto Pay                                                                                                    |
| elect <b>Add New</b> to store a new<br>ayment method and enroll in<br>.uto Pay.                         | Card<br>VISA<br>VISA<br>VISA<br>Add New                                                                                                    | Click on any of your stored<br>accounts below to Replace the<br>Current Auto Pay method.                                                                                                    | Card<br>VISA VISA Add New                                                                                                    |

your payments continue to be withdrawn on time.